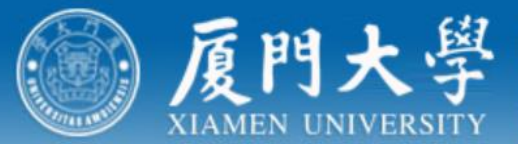

Office of International Cooperation and Exchange Office of Taiwan Hongkong and Macao Affairs

国际合作与交流处 台港澳事务办公室

# 出国出境管理系统

## 填报流程

### http://ice.xmu.edu.cn

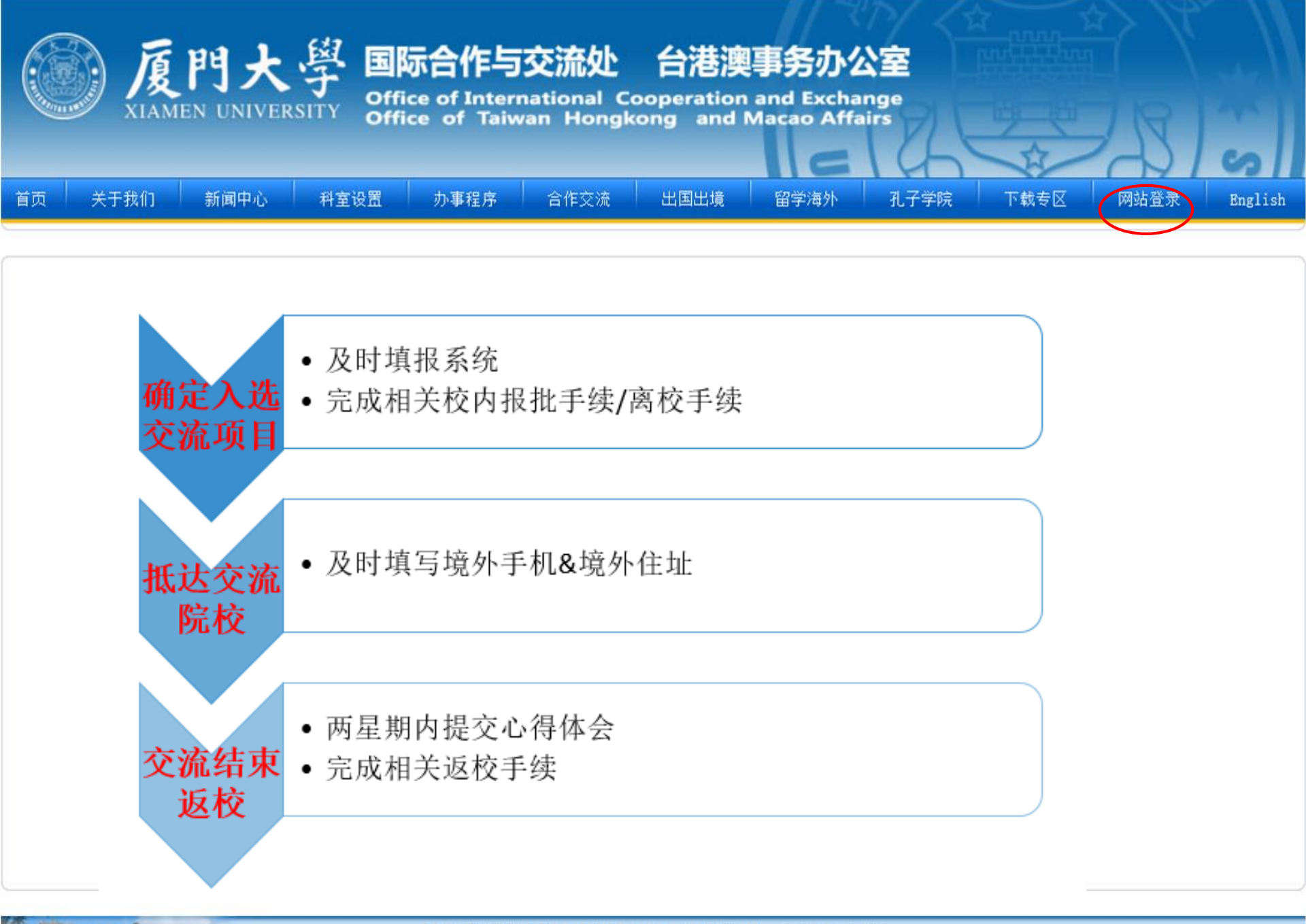

Copyright © 2012 ice.xmu.edu.cn, All Rights Reserved.站长统计版权所有厦门大学国际合作与交流处台港澳事务办公室

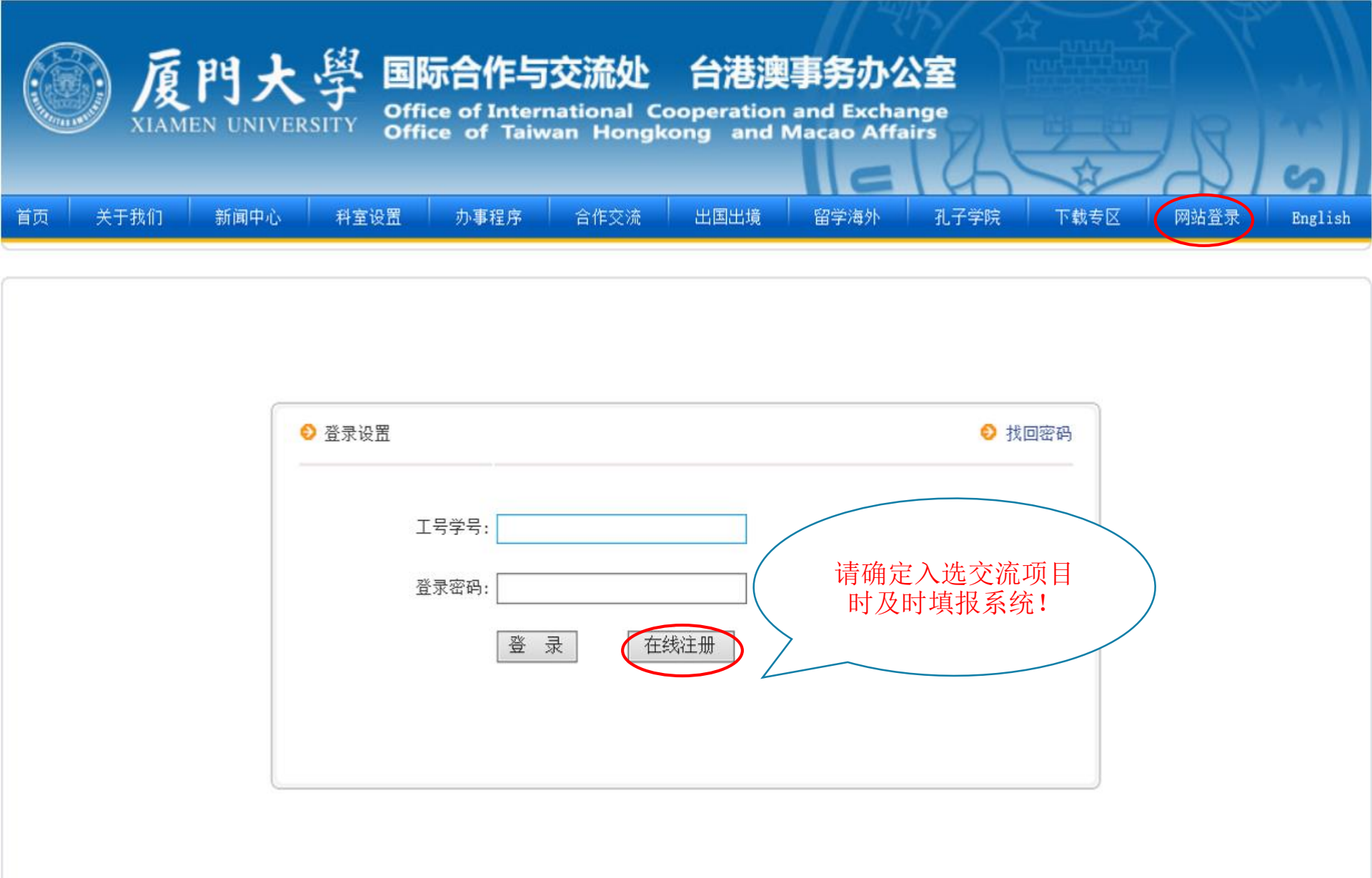

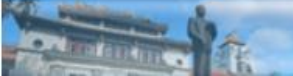

Copyright © 2012 ice.xmu.edu.cn, All Rights Reserved.站长统计版权所有厦门大学国际合作与交流处台港澳事务办公室

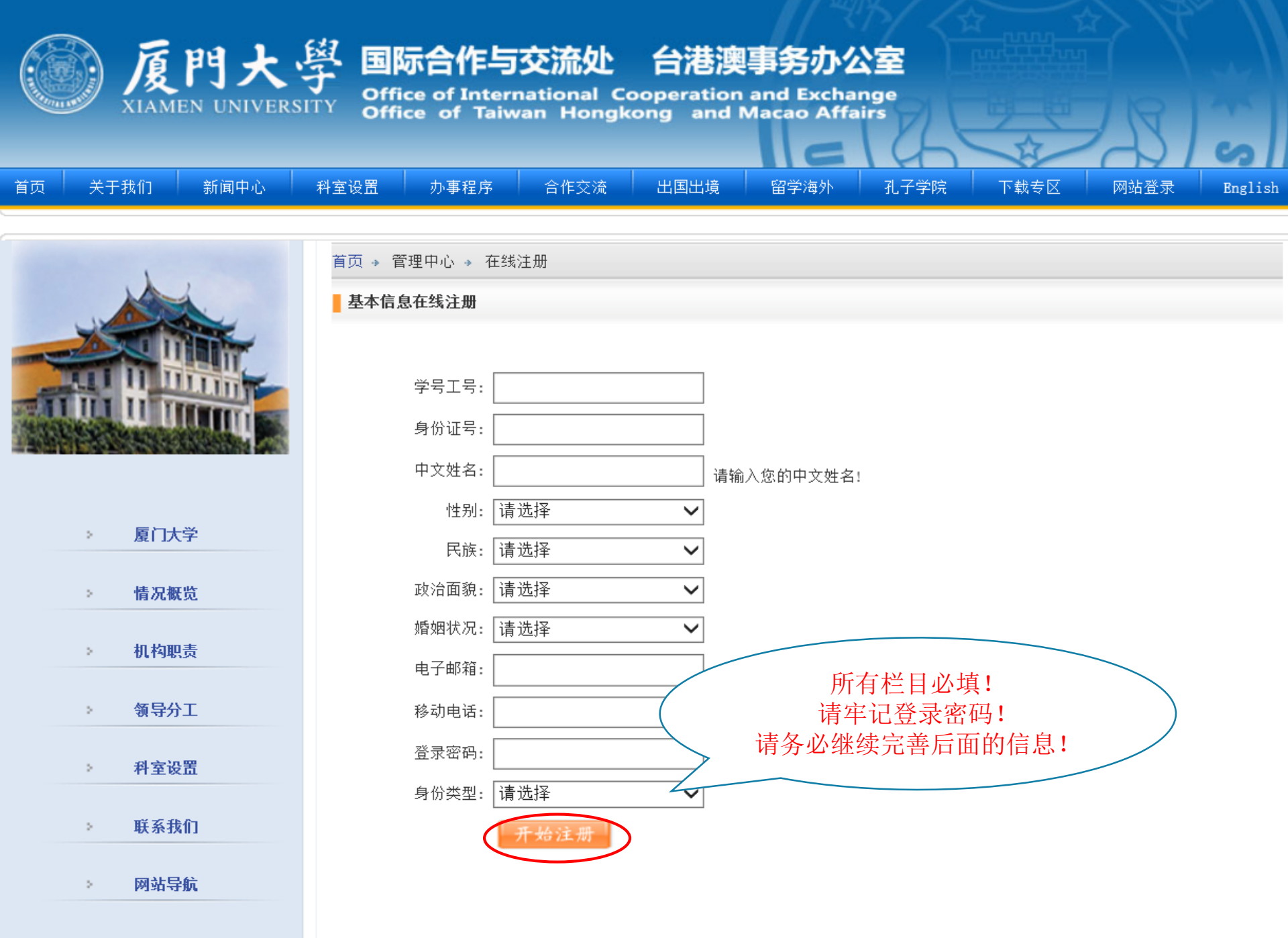

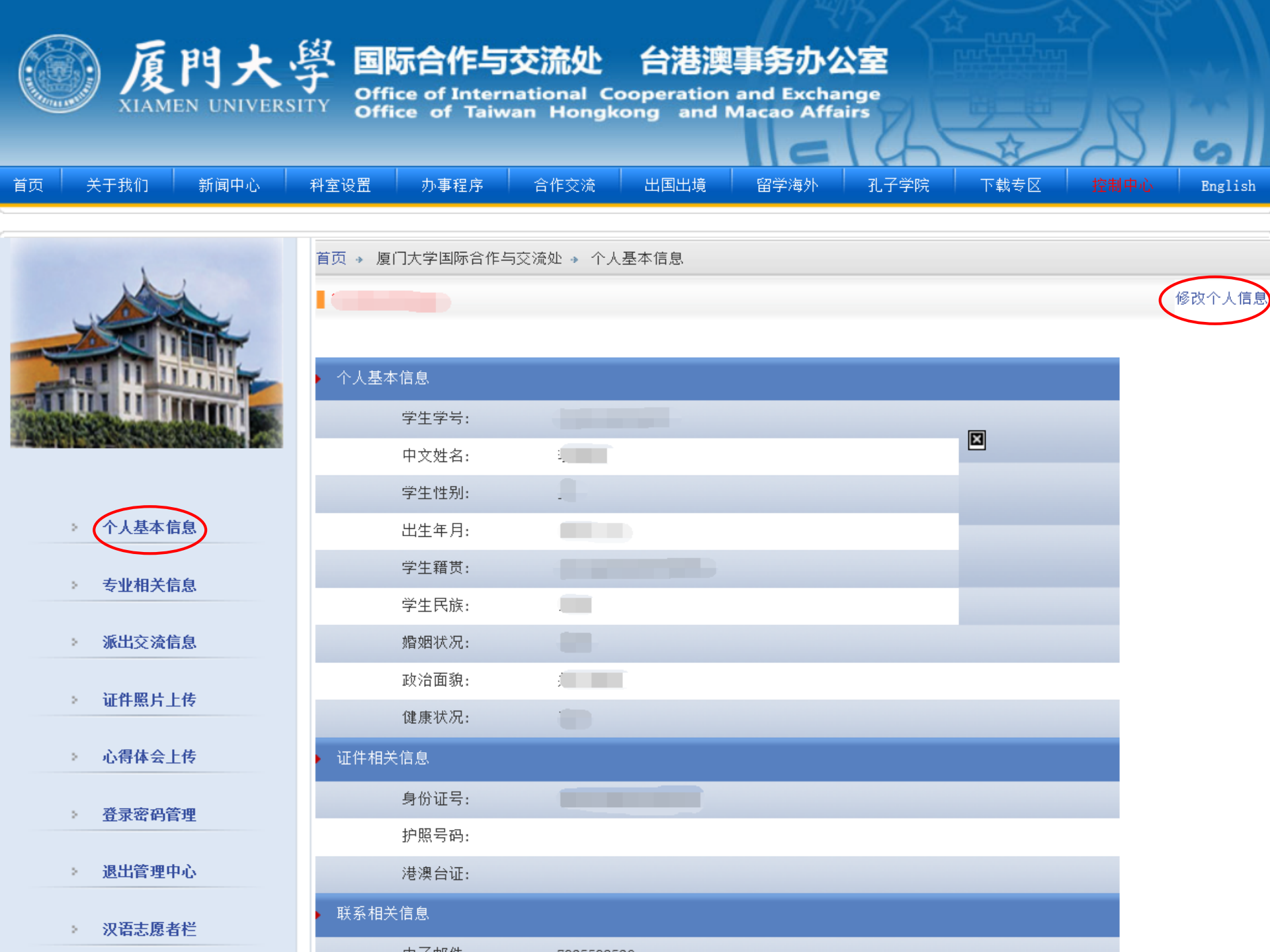

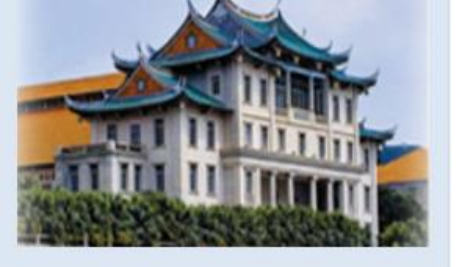

- > 个人基本信息
- 专业相关信息
- 派出交流信息
- > 证件照片上传
- > 心得体会上传
- 登录密码管理
- > 退出管理中心
- > 汉语志愿者栏

| 个人基本信息 |                   |
|--------|-------------------|
| 学生学号:  |                   |
| 中文姓名:  |                   |
| 学生性别:  | <男 女              |
| 出生年月:  | 年 月 日             |
| 学生籍贯:  |                   |
| 学生民族:  |                   |
| 婚姻状况:  | " 垃 昭 早 印 " " 进 涵 |
| 政治面貌:  | 台证"如无可不填,         |
| 健康状况:  | 其他栏目必填!           |
| 证件相关信息 |                   |
| 身份证号:  |                   |
| 护照号码:  |                   |
| 港澳台证:  |                   |
| 联系相关信息 |                   |
| 电子邮件:  |                   |
| QQ号码:  | 所有栏目必填!           |
| 厦门手机:  | "紧急联络人"请填         |
| 在厦住址:  | 与父母或监护人。          |
| 家庭地址:  |                   |
| 紧急联络人: |                   |
| 联络办法:  |                   |
|        | 提交修改              |

个人基本信息

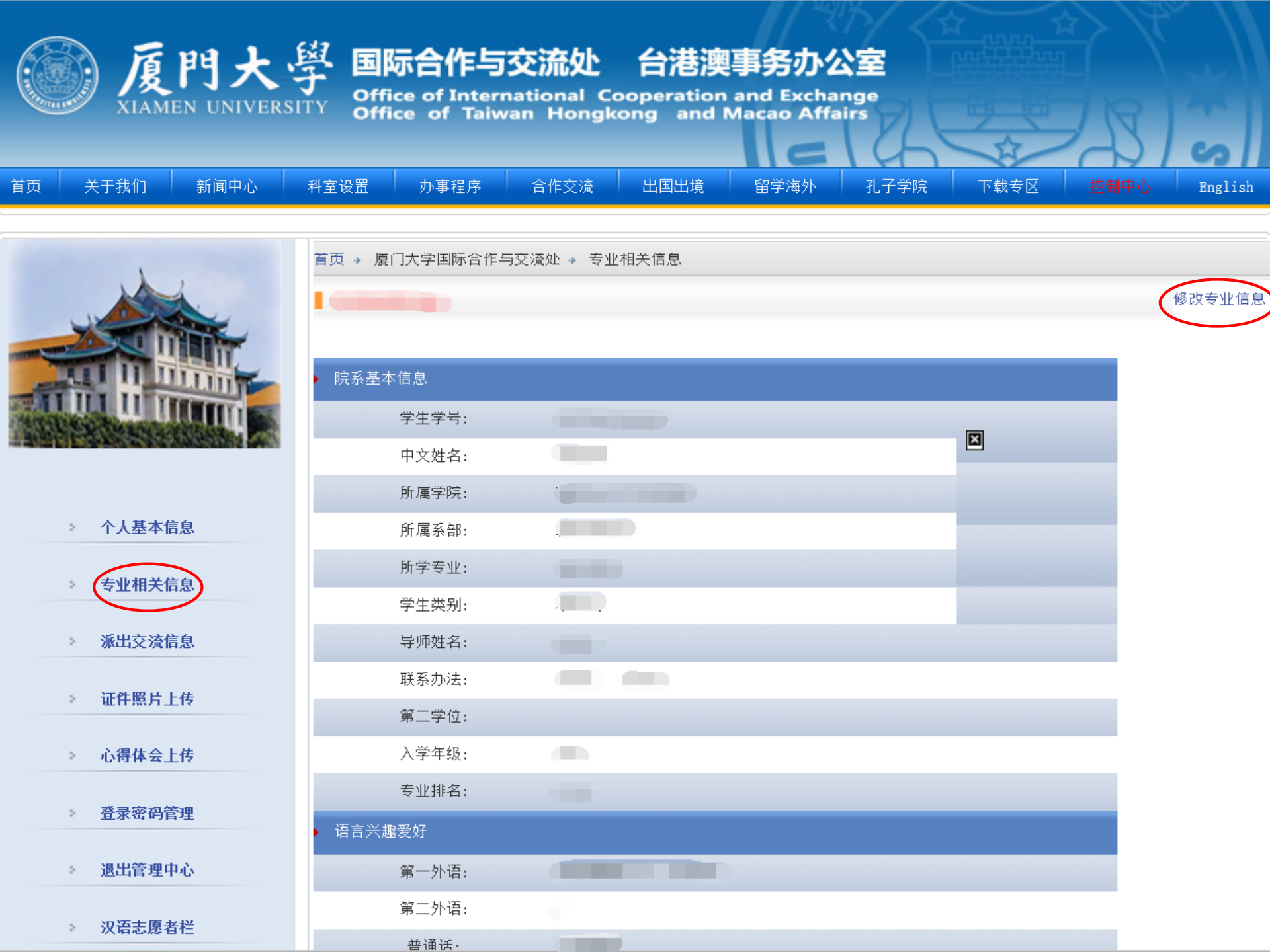

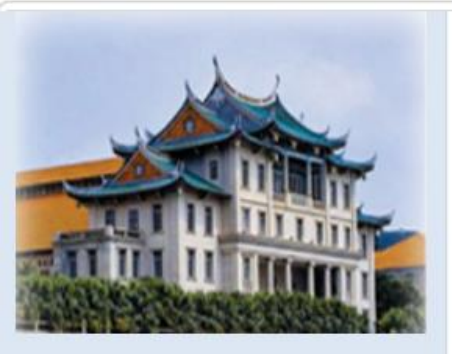

- 个人基本信息
   专业相关信息
  - > 派出交流信息
  - > 证件照片上传
  - > 心得体会上传
  - > 登录密码管理
  - > 退出管理中心
  - 汉语志愿者栏

#### 首页 → 厦门大学国际合作与交流处 → 编辑专业相关信息 院系基本信息 学生学号:

| 学生学号:  |              |                     |
|--------|--------------|---------------------|
| 中文姓名:  |              |                     |
| 所属学院:  | 请选择 🗸 🗸      |                     |
| 所属系部:  |              |                     |
| 所学专业:  |              |                     |
| 学生类别:  | 请选择 🖌 🖌      |                     |
| 导师姓名:  |              | "第二学位"如无            |
| 导师电话:  |              | 可不填,其他栏目            |
| 电子邮件:  |              | 必項:                 |
| 第二学位:  |              |                     |
| 入学年级:  |              |                     |
| 专业排名:  |              |                     |
| 语言兴趣爱好 |              |                     |
| 第一外语:  |              | 英语 日语 法语 德语 俄语      |
| 外语水平:  |              |                     |
| 第二外语:  |              | 英语 日语 法语 德语 俄语      |
| 外语水平:  |              |                     |
| 普通话:   |              | 二级甲等 二级乙等 一级乙等 一级甲等 |
| 兴趣爱好:  | 二级甲等<br>提交修改 |                     |

专业相关信息

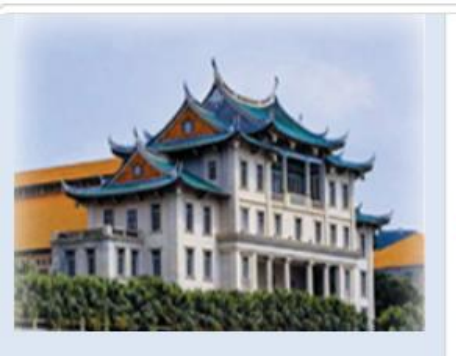

> 个人基本信息
 > 专业相关信息
 > 派出交流信息
 > 证件照片上传

> 心得体会上传

> 登录密码管理

退出管理中心

> 汉语志愿者栏

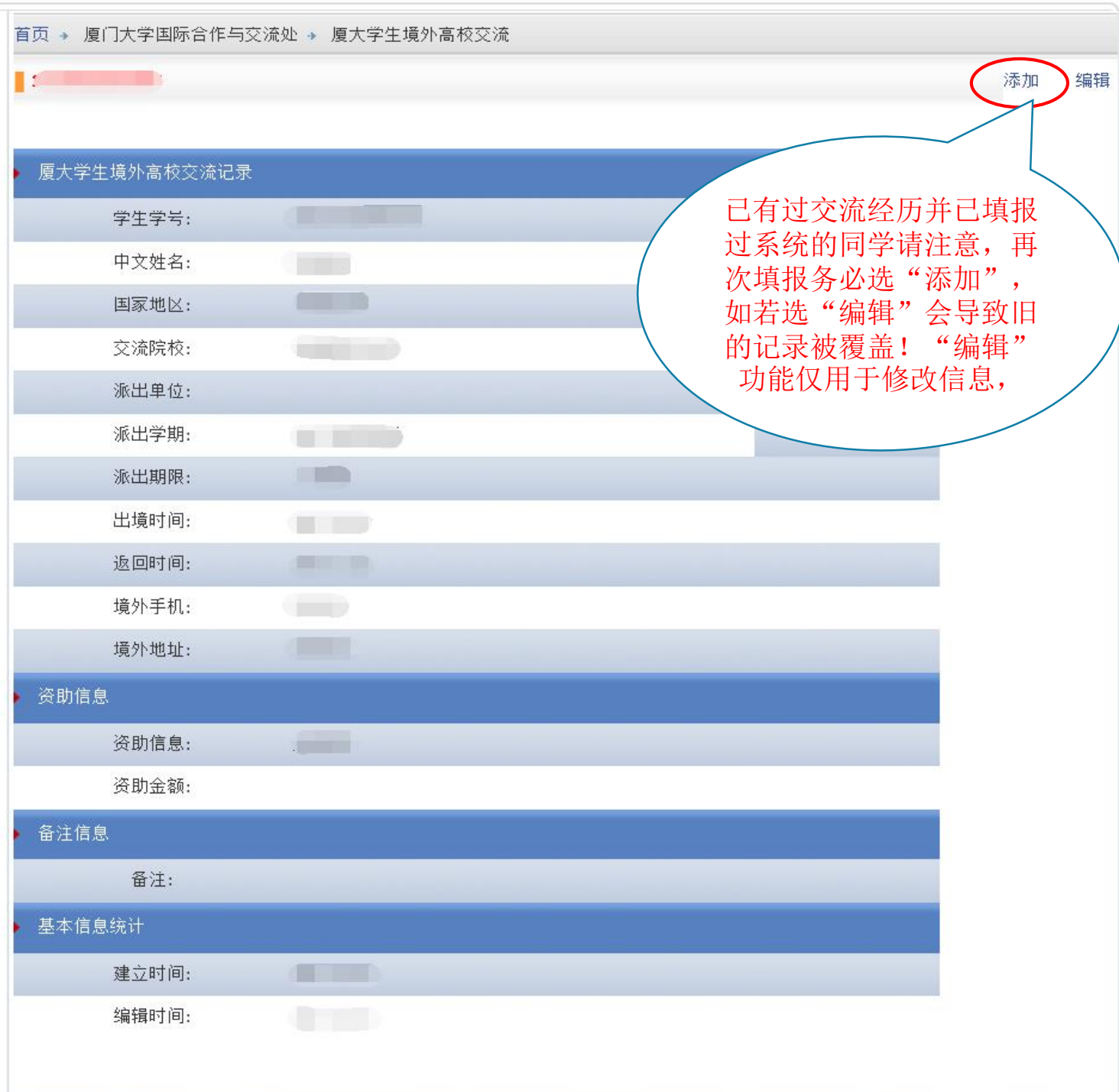

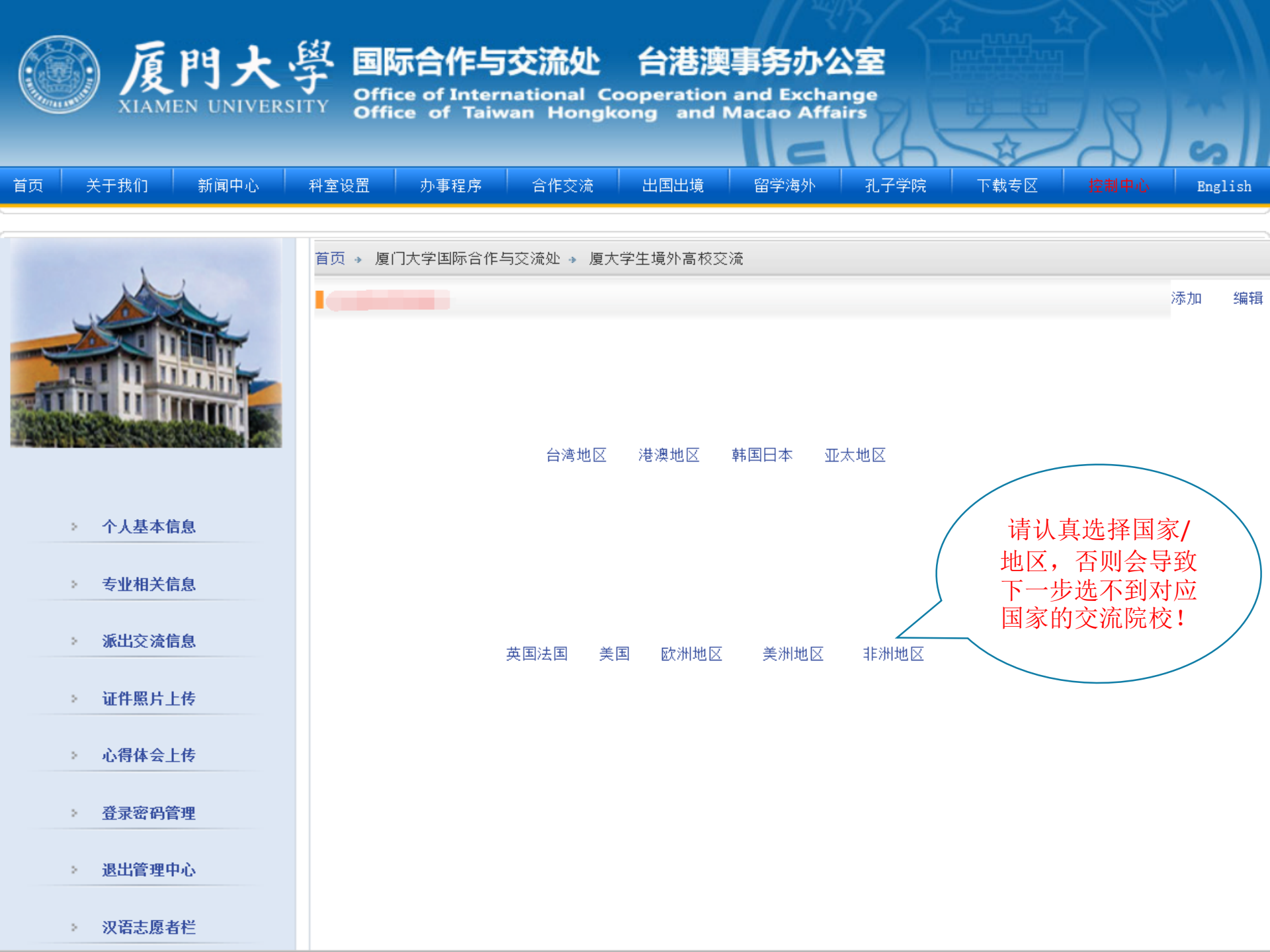

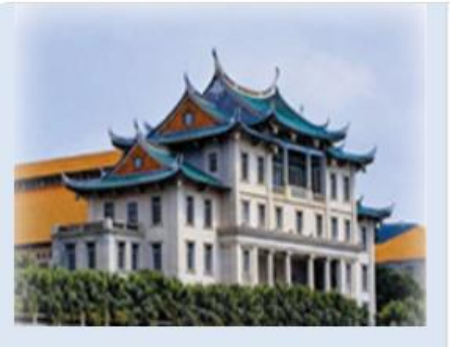

- > 个人基本信息
- 专业相关信息
- 派出交流信息
- > 证件照片上传
- > 心得体会上传
- 登录密码管理
- > 退出管理中心
- 汉语志愿者栏

#### 厦大学生境外高校交流记录 学生学号: "国家地区"选定后, 中文姓名: "交流院校"列表可点 国家地区: 选,如交流院校不在列 表中,请联系国际处/ 交流院校: 港澳台办处理。 派出单位: 请选择 V 请选择 派出学期: V 请选择 派出期限: V 出境时间: 月 日 年 "境外手机""境外 地址"请在抵达交流 返回时间: 年 月 E 院校后及时填写! 境外手机: 境外地址: 资助情况 请选择 资助情况: V 资助金额: 元人民币 备注信息 备注: 基本信息统计 建立时间: 编辑时间: 提交修改

境外高校交流记录

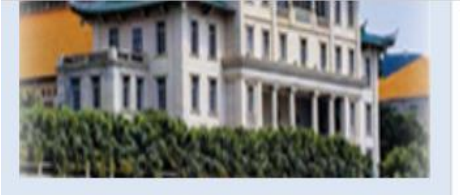

- > 个人基本信息
- 专业相关信息
- 》 派出交流信息
- > 证件照片上传
- > 心得体会上传
- > 登录密码管理
- > 退出管理中心
- 汉语志愿者栏

| 厦大学生境外高校交流记录 |              |                                   |
|--------------|--------------|-----------------------------------|
| 学生学号:        |              |                                   |
| 中文姓名:        |              |                                   |
| 国家地区:        |              |                                   |
| 交流院校:        |              | "派出单位"一栏,校际交流                     |
| 派出单位:        | 请选择          | 国选"国际处",赴港澳台:<br>港澳台办",优本项目选"     |
| 派出学期:        | 港澳台办         | 处",研究生国家公派留学:                     |
| 派出期限:        | 研究生院         | · 听几生阮 , 子阮派出的谓<br>体学院, 通过两岸协创中心; |
| 出境时间:        | 手阮<br>其他*请备注 | 的请选"两岸协创中心"。                      |
| 返回时间:        | ф Пр Пр      | · 确定如何远填,肩谷间字阮2<br>秘书后再填写。        |
| 境外手机:        |              |                                   |
| 境外地址:        |              |                                   |
| 资助情况         |              |                                   |
| 资助情况:        | 请选择 🗸 🖌      |                                   |
| 资助金额:        | 元人民币         |                                   |
| 备注信息         |              |                                   |
| 备注:          |              |                                   |
| 基本信息统计       |              |                                   |
| 建立时间:        |              |                                   |
| 编辑时间:        |              |                                   |

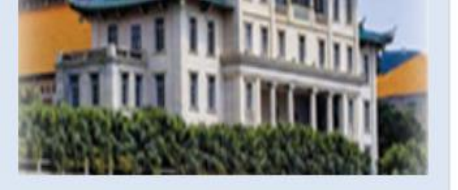

- > 个人基本信息
- 专业相关信息
- 派出交流信息
- > 证件照片上传
- > 心得体会上传
- > 登录密码管理
- > 退出管理中心
- > 汉语志愿者栏

| 厦大学生境外高校交流记录 |                           |
|--------------|---------------------------|
| 学生学号:        |                           |
| 中文姓名:        |                           |
| 国家地区:        |                           |
| 交流院校:        | "派出学期"指实际                 |
| 派出单位:        | 请选择 ✓ 派往境外交流时所在           |
| 派出学期:        | 请选择 选时所在的学期。              |
| 派出期限:        | 2017寒假 2017秋季学期           |
| 出境时间:        | 2017春季学期                  |
| 返回时间:        | 2016秋季学期                  |
| 境外手机:        | 2016春季学期 期,但应选填"XXXX年寒 四" |
| 境外地址:        | 时间可能还在我们的春季               |
| 资助情况         | 学期,但应选填"XXXX年<br>暑期"      |
| 资助情况:        | 请选择                       |
| 资助金额:        | 元人民币                      |
| 备注信息         | SAF项目请在这栏<br>名注 "SAF"     |
| 备注:          | 會社 SAF                    |
| <br>基本信息统计   |                           |
| 建立时间:        |                           |
| 编辑时间:        |                           |

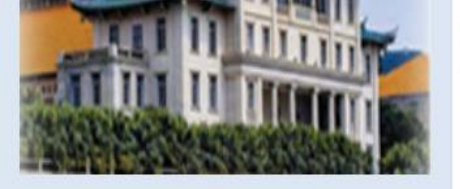

- > 个人基本信息
- 专业相关信息
- > 派出交流信息
- > 证件照片上传
- > 心得体会上传
- > 登录密码管理
- > 退出管理中心
- > 汉语志愿者栏

| 夏大学生境外局校交流记录 |         |          |                       |
|--------------|---------|----------|-----------------------|
| 学生学号:        |         |          |                       |
| 中文姓名:        |         |          |                       |
| 国家地区:        |         |          |                       |
| 交流院校:        |         | 「加田六法加金」 | 印 早田                  |
| 派出单位:        | 请选择 🗸 🗸 | 项目等"派出   | 取、者别<br>期限"均          |
| 派出学期:        | 请选择 🗸 🗸 | 选择"其他"。  | 。学院的<br>唐在 <u>久</u> 注 |
| 派出期限:        | 请选择     | 栏注明"学院]  | 联合培养                  |
| 出境时间:        | 一学年     | 项目"。     | ,                     |
| 返回时间:        | 其他      |          |                       |
| 境外手机:        |         | ]        |                       |
| 境外地址:        |         |          |                       |
| 资助情况         |         |          |                       |
| 资助情况:        | 请选择 🗸 🗸 |          |                       |
| 资助金额:        | 元人民币    | i        |                       |
| 备注信息         |         |          |                       |
| 备注:          |         |          |                       |
| 基本信息统计       |         |          |                       |
| 建立时间:        |         |          |                       |
| 编辑时间:        |         |          |                       |

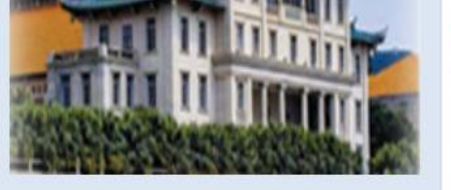

- > 个人基本信息
- > 专业相关信息
- > 派出交流信息
- > 证件照片上传
- > 心得体会上传
- > 登录密码管理
- 退出管理中心
- > 汉语志愿者栏

|   | 厦大学生境外高校交流记录 |                                                                                                    |                          |
|---|--------------|----------------------------------------------------------------------------------------------------|--------------------------|
|   | 学生学号:        | and the product of the product of th |                          |
|   | 中文姓名:        |                                                                                                    |                          |
|   | 国家地区:        |                                                                                                    |                          |
|   | 交流院校:        |                                                                                                    |                          |
|   | 派出单位:        | 请选择 🗸 🗸                                                                                                    |                          |
|   | 派出学期:        | 请选择 🗸 🗸                                                                                                    |                          |
|   | 派出期限:        | 请选择 🗸 🗸                                                                                                    |                          |
|   | 出境时间:        | 年 月 日                                                                                                    | "资助情况"一栏,已               |
|   | 返回时间:        | 年日月日日日日日日日日日日日日日日日日日日日日日日日日日日日日日日日日日日日                                                                                                    | x 填写,并填写资助金              |
|   | 境外手机:        |                                                                                                    | 额。如不知具体金额,<br>请在冬注栏注明"宝报 |
|   | 境外地址:        |                                                                                                    | 实销"或"落地接待"               |
| • | 资助情况         |                                                                                                    | 等具体内容。                   |
|   | 资助情况:        | 请选择                                                                                                    |                          |
|   | 资助金额:        | 对力学校贡助<br>CSC资助<br>基小计制资助                                                                                                    |                          |
| • | 备注信息         | 70大日划页切<br>学院经费资助<br>其他经费资助 *请冬注                                                                                                    | 若为等待国际处/港                |
|   | 备注:          | 天资助                                                                                                    | 读百分货助的,均省<br>时选择"无资助"。   |
| • | 基本信息统计       |                                                                                                    |                          |
|   | 建立时间:        |                                                                                                    |                          |
|   | 编辑时间:        |                                                                                                    |                          |

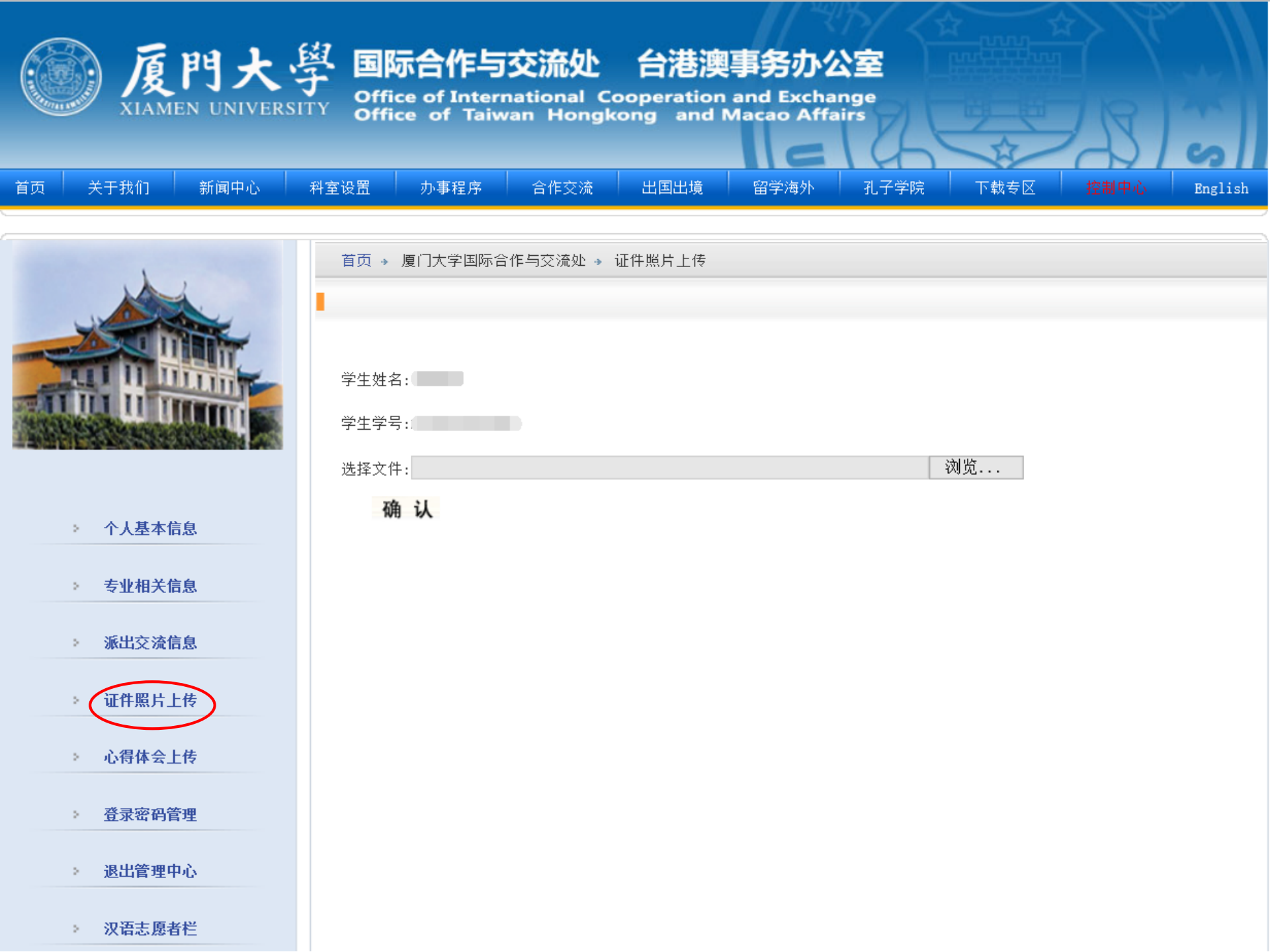

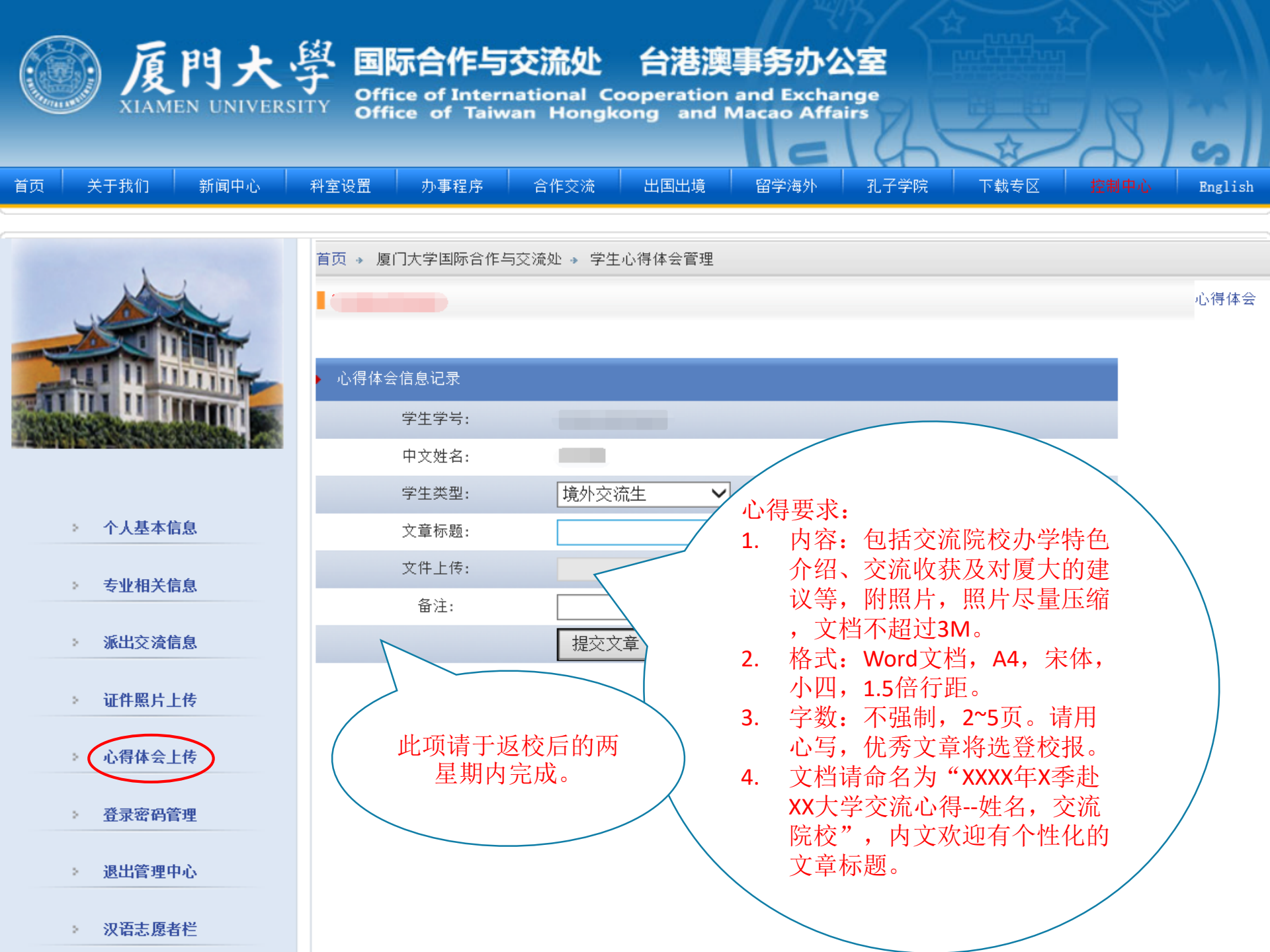

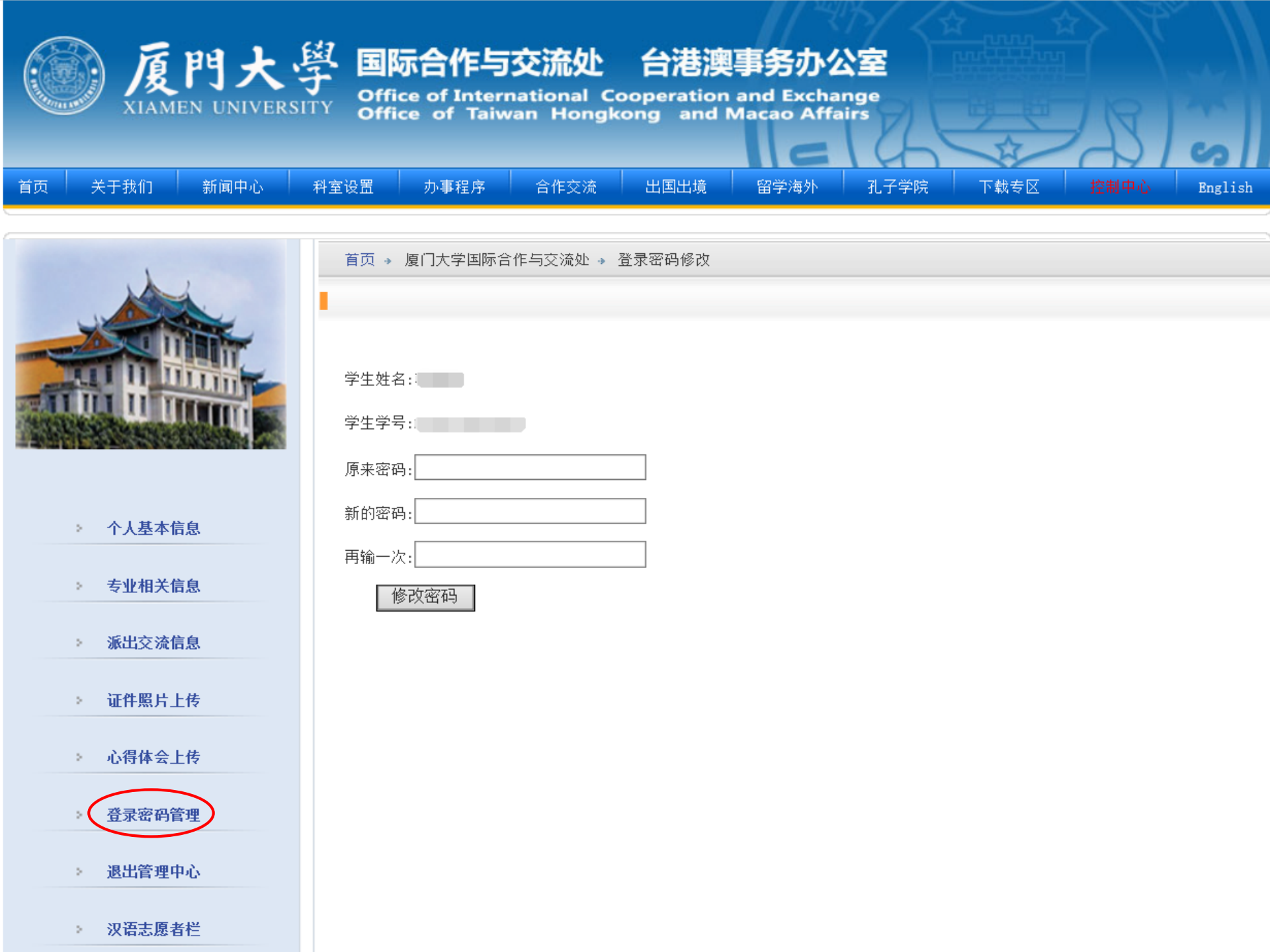